## **Completing a Pre-Qualification Form**

A pre-qualification is a minimum requirement form, it can be requesting information that is required before you can progress with the tendering process ie. Insurances, or can be in the form of a mandatory site meeting, or requesting confirmation of a confidentiality agreement.

You need to complete and submit your pre-qual for evaluation before the close date and time, once your pre-qual has been evaluated as qualified you can progress to make your submission.

You cannot change your pre-qual once it has been submitted.

If your pre-qual has been evaluated as not qualified you are able to resubmit up until the pre-qual closing time, allowing you to meet the requirements.

If the pre-qual close date is the same as the tender close date it is advisable not to leave your pre-qual submission until that last day as there is no guarantee that evaluations will be done immediately.

#### Step 1

#### **Already Registered**

• If you are already registered login with your email and password to the member login area

#### **Not Registered**

• If you are not registered click on the register button and fill in your details

#### **Forgotten your Password**

- If you have forgotten your password, type in your email and click on the resend password button
- If you don't receive an email password, check your junk mail, if there's nothing in your junk mail, try registering, if it says you are already registered call 1800 377 628 for technical support.

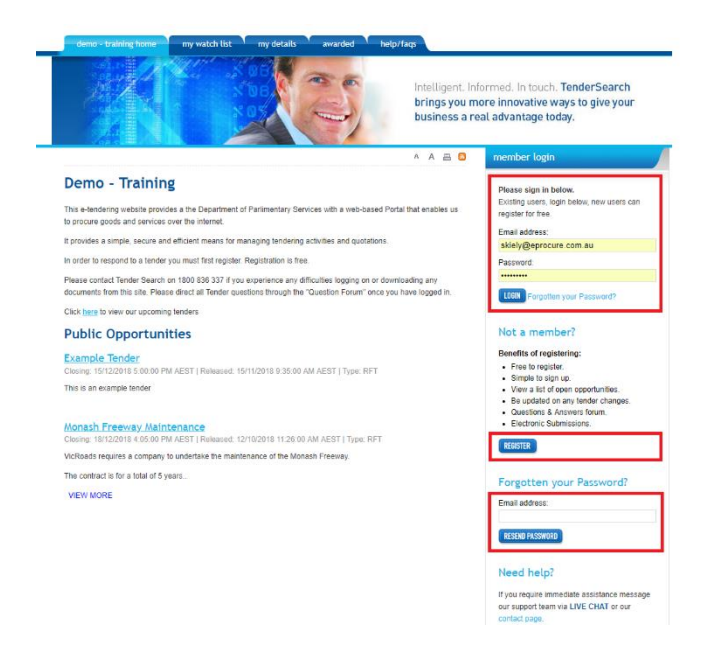

### Step 2

• Click on the link to access the tender details

| Intel<br>brin<br>bus                                                                                                    | Intelligent. Informed. In touch. TenderSearch<br>brings you more innovative ways to give your<br>business a real advantage today.                                                                         |  |
|----------------------------------------------------------------------------------------------------|----------------------------------------------------------------------------------------------------|--|
| A A                                                                                                    | 🗛 🗧 🛛 member login                                                                                                    |  |
| Demo - Training This e-bedoen yearship provides a the Dispartment of Parlimentary Services with a web-based Parlat that ena to provide a simple, secure and efficient means for managing bandering activities and quotations. In order to respond to a tender you must frait register. Registration is here Prese cortact Tender Search on 1000 303 337 / you experience any difficulties logging on or downloading an downerst term that are lease and efficient means for managing bandering activities and quotations. In other to respond to a tender you must frait register. Registration is here Prese cortact Tender Search on 1000 303 337 / you experience any difficulties logging on or downloading an downerst term that are. Hease direct all Tinder quotations through the "Question Forum" once you have loggi Cick hairs to view our succerning tender: Public Opportunities Example Tenders On 0.04 46/517. Baneseart 15/11/0018.05.06.04.04.67.07.17.000.05.07.07.07.07.07.07.07.07.07.07.07.07.07. | Welcome, you are now logged in so:<br>Metrygeprocure.com.as<br>Liberts<br>Need he[p?<br>Need he[p?<br>If you require immediate assistance message<br>or unport team via LIVE CLAT or our<br>contect page. |  |
| This is an example tender                                                                                                    |                                                                                                    |  |
| Monash Freeway Maintenance<br>Closing: 18/12/2018 4.05.00 PM AEST   Rolwased: 12/10/2018 11.26.00 AM AEST   Type: RFT                                                                                                    |                                                                                                    |  |
|                                                                                                    |                                                                                                    |  |

### Step 3

• Click on the **REGISTER YOUR INTEREST** button to access all areas of the tender details

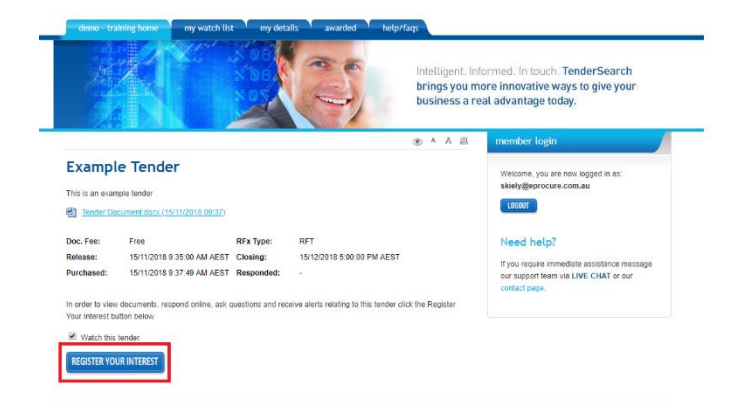

### Step 4

- Tender Details if there are tender documents to download they will be here
- Addenda if there have been any addendums issued they will be here
- **Questions** if you have any questions relating to the tender ask them here
- **Response** when you are ready to make a response, click here, if they are using an online form it will be here
- WITHDRAW FROM TENDER if you decide you are not going to respond to the opportunity and no longer wish to receive updates ie. Addenda, questions, tender closing reminders, withdraw your interest
- INTEND TO RESPOND this notifies the portal owner that you intend to respond to this
  opportunity, however it does not mean you have to make a response if you decide not to

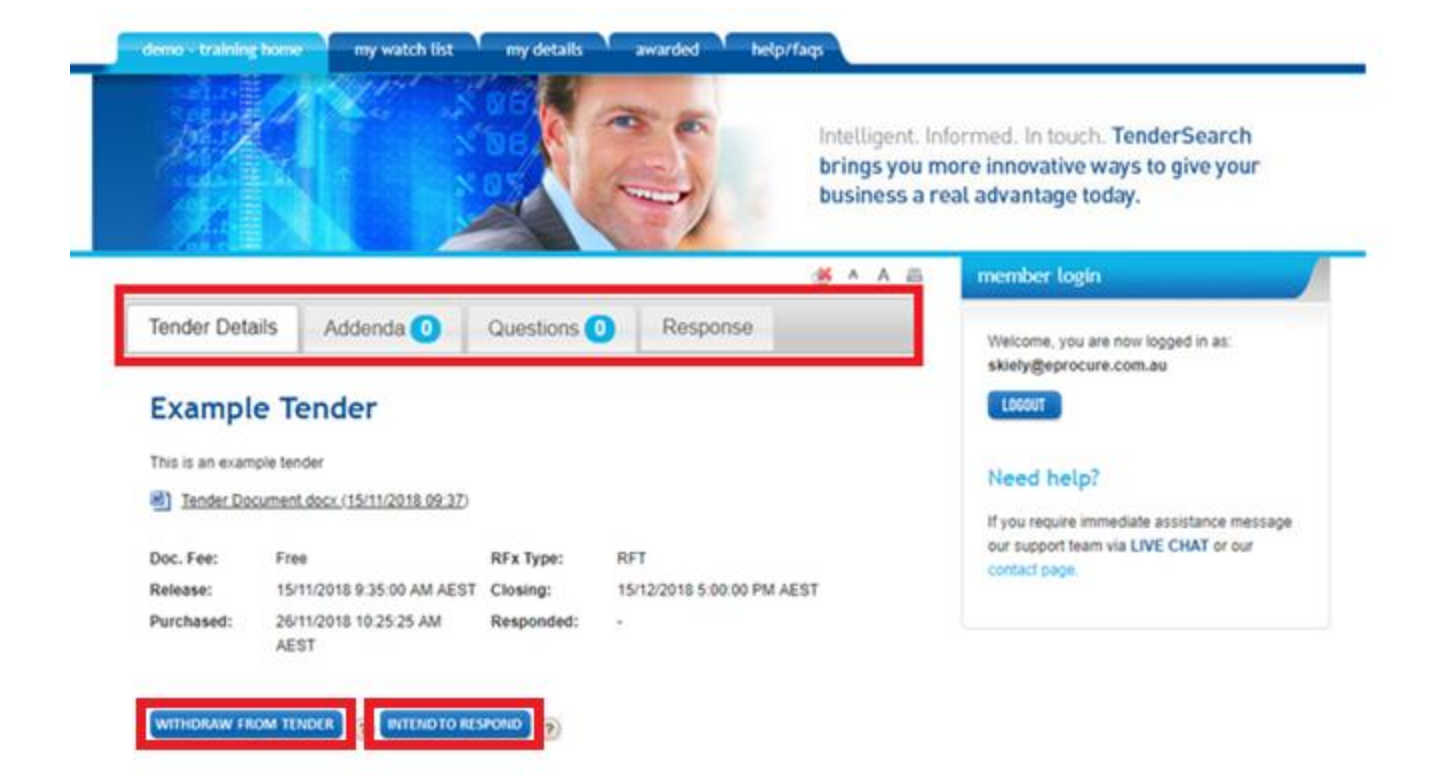

### Step 5

• Click on the Pre-Qualification for Tender tab

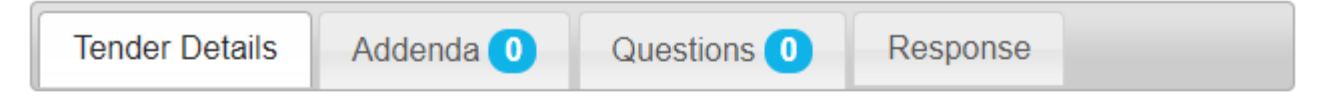

# Tender with a Pre-qualification form

| Tender Document.docx (9/07/2019 13:24)                                                                                                    |                           |            |                           |  |  |  |  |
|----------------------------------------------------------------------------------------------------|---------------------------|------------|---------------------------|--|--|--|--|
| Release:                                                                                                    | 9/07/2019 1:24:00 PM AEST | Closing:   | 9/08/2019 5:00:00 PM AEST |  |  |  |  |
| Purchased:                                                                                                    | 9/07/2019 1:39:42 PM      | Responded: |                           |  |  |  |  |
| RFx Type:                                                                                                    | RFT                       |            |                           |  |  |  |  |
|                                                                                                    |                           |            |                           |  |  |  |  |
| Pre-Qualification is required for this opportunity. Please note that you will not be able to access the<br>Response tab, where you can lodge your submission, unless you have been evaluated as Qualified. The<br>evaluation process may take some time.<br>Please click the button, below, to open the Pre-Qualification form.<br>Pre Qualification closing date : 9/08/2019 17:00 AEST<br>Pre-Qualification for Tender |                           |            |                           |  |  |  |  |
| WITHDRAW FROM TENDER ? INTEND TO RESPOND                                                                                                    |                           |            |                           |  |  |  |  |

### Step 6

- Any Instructions will be highlighted in blue
- Click on the Start button and work your way through the questions
- Click Save and Next button

| RFT 111000-Event Showcase - Pre Qualification                                              |                        |                           |   |            |  |  |
|--------------------------------------------------------------------------------------------|------------------------|---------------------------|---|------------|--|--|
| Confidentiality Deed Poll                                                                  |                        |                           |   |            |  |  |
| Please download the documentation from the documents area and upload your signed deed here |                        |                           |   |            |  |  |
| Closing Date: 3/10/2019 5:00:00 PM                                                         |                        |                           |   |            |  |  |
| -<br>P6.                                                                                   |                        |                           |   |            |  |  |
|                                                                                            |                        |                           |   |            |  |  |
| General Information                                                                        |                        |                           |   |            |  |  |
| This pre qualification contains 1 Pages.                                                   |                        |                           |   |            |  |  |
| Please Click Start button to start the form Start                                          |                        |                           |   |            |  |  |
| You should be able to Access the pages straight away using these links bellow. Declaration | 0 % Complete           |                           |   |            |  |  |
|                                                                                            |                        |                           |   |            |  |  |
|                                                                                            |                        |                           |   |            |  |  |
|                                                                                            | RFT 111000-Event Sho   | wcase - Pre Qualification |   |            |  |  |
| 1                                                                                          | 100% C                 | Completed                 |   |            |  |  |
|                                                                                            |                        |                           |   |            |  |  |
| 2 Start page 3                                                                             | Go                     | To <b>+</b>               | 4 | Draft page |  |  |
|                                                                                            |                        |                           |   |            |  |  |
| Declaration                                                                                |                        |                           |   |            |  |  |
| Have you completed and signed and uploaded your declaration                                |                        |                           |   |            |  |  |
| Yes                                                                                        |                        |                           |   |            |  |  |
| SSelect<br>Yes                                                                             |                        |                           |   |            |  |  |
| No Please click here to upload the documents which are associated with the questions.      |                        |                           |   |            |  |  |
| 7 Select multiple files (Max 100MB)                                                        |                        |                           |   |            |  |  |
| Time FileName Size                                                                         |                        |                           |   |            |  |  |
| 8 kuts-us-us to-us-c4 Compliance.docx 13636                                                | Deleté                 |                           |   |            |  |  |
| 9 Back Gave and Next                                                                       | 9 Back to Save and Ned |                           |   |            |  |  |

1. %

- Percentage bar showing the status of completion
- 2. Start Page
  - To return to the start
- 3. Go To
  - To go to a specific section of the form
- 4. Draft Page
  - To see a draft of what you have completed
- 5. Your response
  - This can be in the form of a drop down box, check box or a text box requirement

     Example shows a dropdown box with a Yes/No option
- 6. Any comments relating to the question
- 7. Select multiple files
  - If it is a requirement they have asked for, you can upload your file(s) to a maximum size of 100mb

NOTE the upload file box will appear regardless of whether it is a requirement

- 8. Any files uploaded will appear here
- 9. Back
  - If you require to go back in the form, you should save your response before going back
- 10. Save and Next
  - Will save your response and take you to the next response area

#### Step 7

- Once you have completed worked your way through all the pages the draft page will show and you can
  - Review your submission
  - o Download your submission
  - click on the **Submit** button
  - o click on the Back button to go to the previous page

| RFT 111000-Event Showcase - Pre Qualification                                                          |         |                                          |                                               |  |  |  |
|----------------------------------------------------------------------------------------------------|---------|------------------------------------------|-----------------------------------------------|--|--|--|
| 10% Completed                                                                                          |         |                                          |                                               |  |  |  |
|                                                                                                    |         |                                          |                                               |  |  |  |
| Start page                                                                                             | Go To ≁ |                                          | Draft page                                    |  |  |  |
|                                                                                                    |         |                                          |                                               |  |  |  |
| Declaration                                                                                            |         |                                          |                                               |  |  |  |
| Requirement Description                                                                                |         |                                          | Answer                                        |  |  |  |
| Have you completed and signed and uploaded your declaration                                            |         |                                          | Yes : I have completed your form and uploaded |  |  |  |
|                                                                                                    |         |                                          |                                               |  |  |  |
| The Documents uploaded with the Qualification Form                                                     |         |                                          |                                               |  |  |  |
| Time         FileName         Size           2019-09-09 13-38-24         Compliance.docx         13636 | Delete  |                                          |                                               |  |  |  |
| Back Submit                                                                                            |         | Download completed document : Download ( | .doc)                                         |  |  |  |

#### **Portal Confirmation**

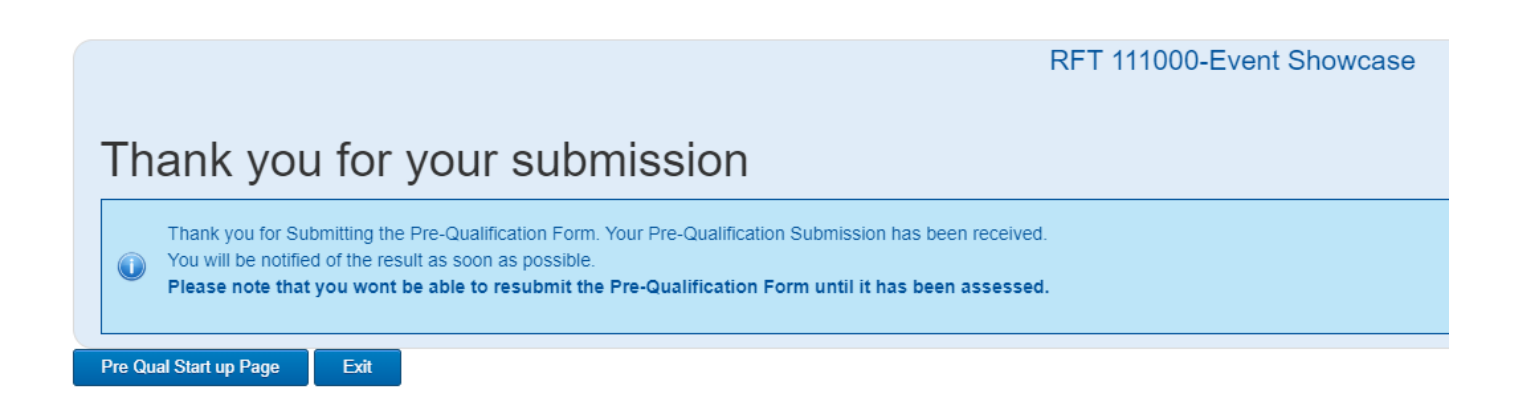

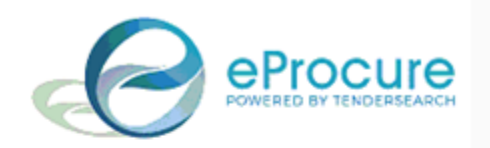

## PRE QUALIFICATION SUBMISSION RECEIVED - Demo - Training

Tender : RFT 111000 - Event Showcase

Your pre-qualification submission has been received and is scheduled for evaluation. We ask for your patience while the evaluation process occurs. You will be notified of the result as soon as possible.